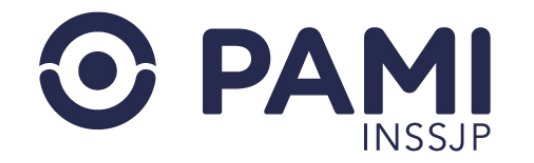

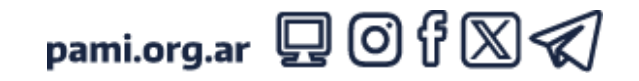

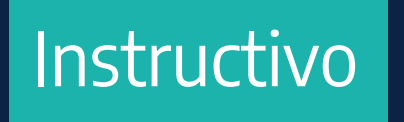

# GUÍA PARA LA PRESCRIPCIÓN DE PRÁCTICAS OFTALMOLÓGICAS Y ELEMENTOS ÓPTICOS

Sistema de Orden Médica Electrónica

• Publicación: 15/10/2024 - Versión: 1.2

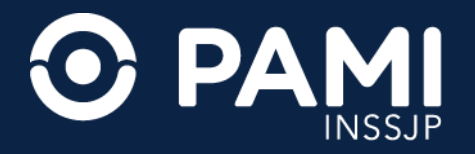

## INTRODUCCIÓN

El presente documento tiene como objetivo servir de guía a los médicos especialistas en oftalmología en la prescripción de prácticas oftalmológicas y elementos ópticos a las personas afiliadas al INSSJP a través del Sistema de Orden Médica Electrónica.

## DESTINATARIOS

Esta guía está destinada a los especialistas en oftalmología que brindan servicios para el INSSJP.

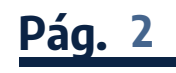

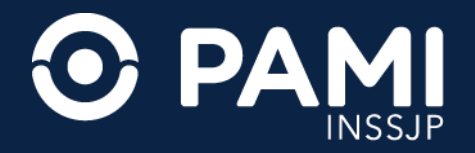

#### **ACCESO AL SISTEMA**

Ingrese a la página web del INSSJP **www.pami.org.ar** y haga clic en la opción **Prestadores y Proveedores**.

| <b>PAMI</b><br>INSSJP                | INSTITUCIONAL SE | ERVICIOS                              | CONTACTO               | Letter Emergencias              |
|--------------------------------------|------------------|---------------------------------------|------------------------|---------------------------------|
|                                      | INSTITUCIONAL    | SERVICIO                              | 5                      | CONTACTO                        |
| COMPRAS COVID-19 DONACIONES COVID-10 | ¿Qué es PAMI?    | Medicamer                             | ntos Gratis            | Reclamos o Denuncia             |
| PRESTADORES Y<br>PROVEEDORES         | PRESTADORES      | SY<br>S                               | )<br>Jencia            | Agencias y UGLs<br>PAMI Escucha |
| Seguinos en las redes soc            |                  | Reciamos (                            | o Denuncias            | Preguntas Frecuentes            |
|                                      |                  | Cartilla Mé<br>Encontrá a<br>Cabecera | dica<br>tu Médica/o de |                                 |

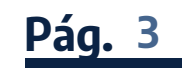

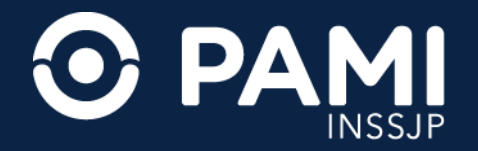

Ingrese al menú Sistemas INSSJP y seleccione la opción Orden Médica Electrónica.

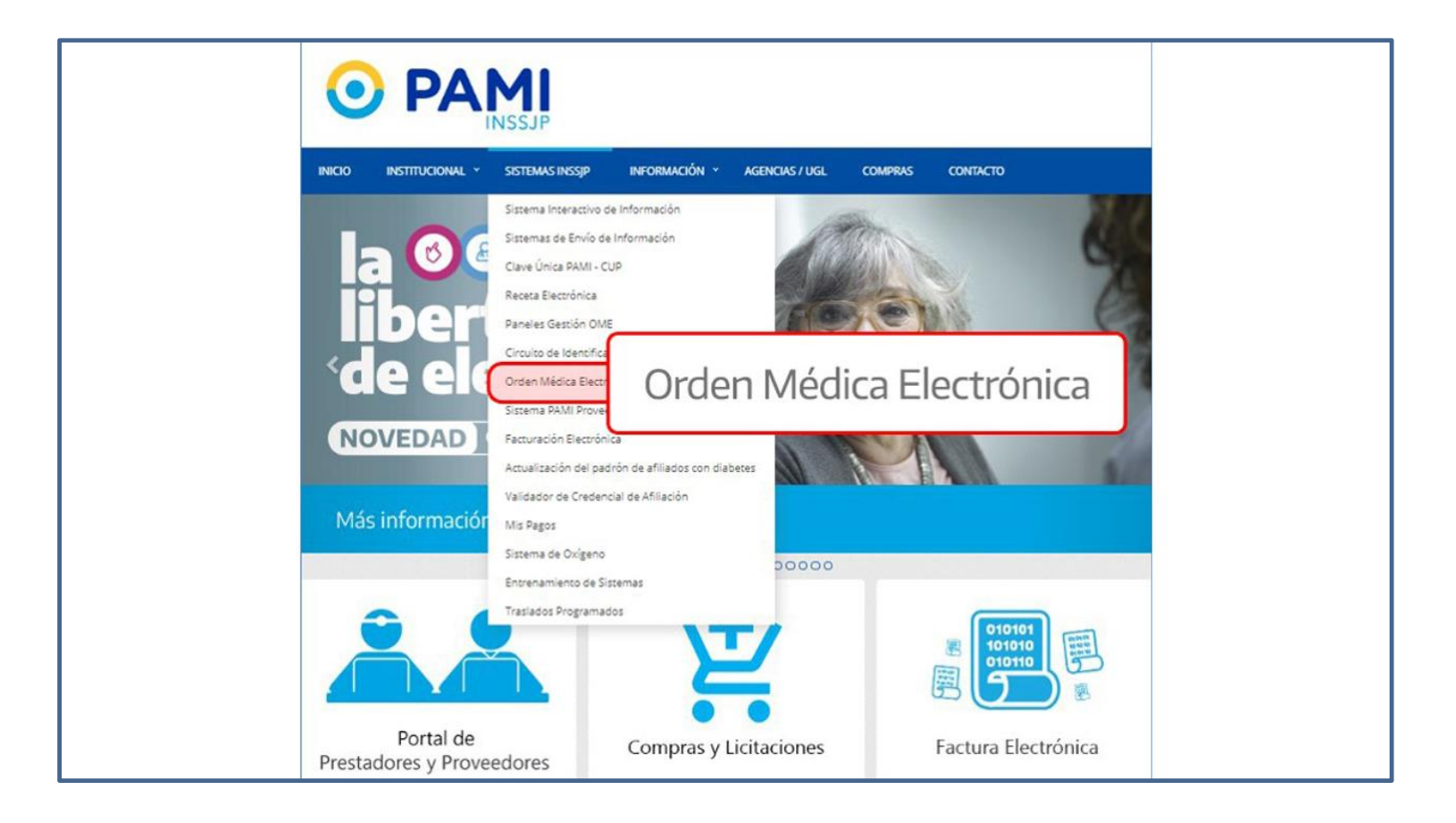

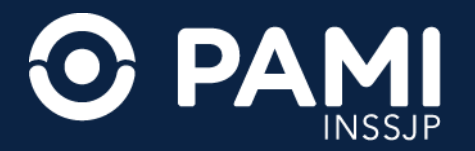

Presione sobre el botón **¿Es usuario? Ingrese al Sistema**.

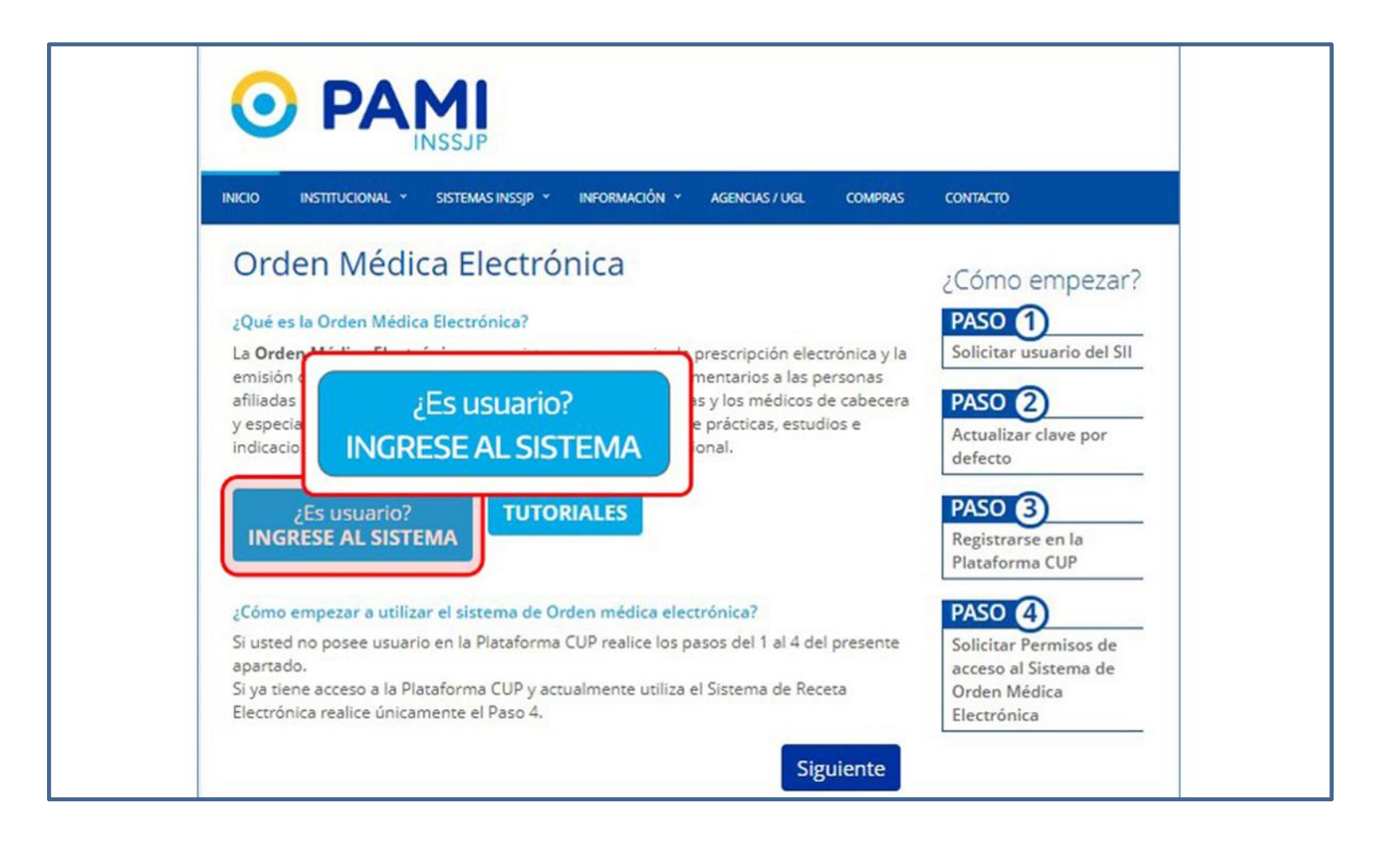

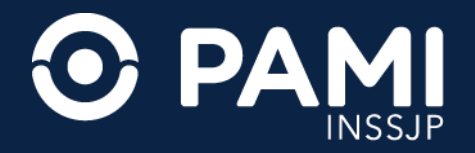

Ingrese su nombre de usuario UP y contraseña, y haga clic en el botón **Ingresar**.

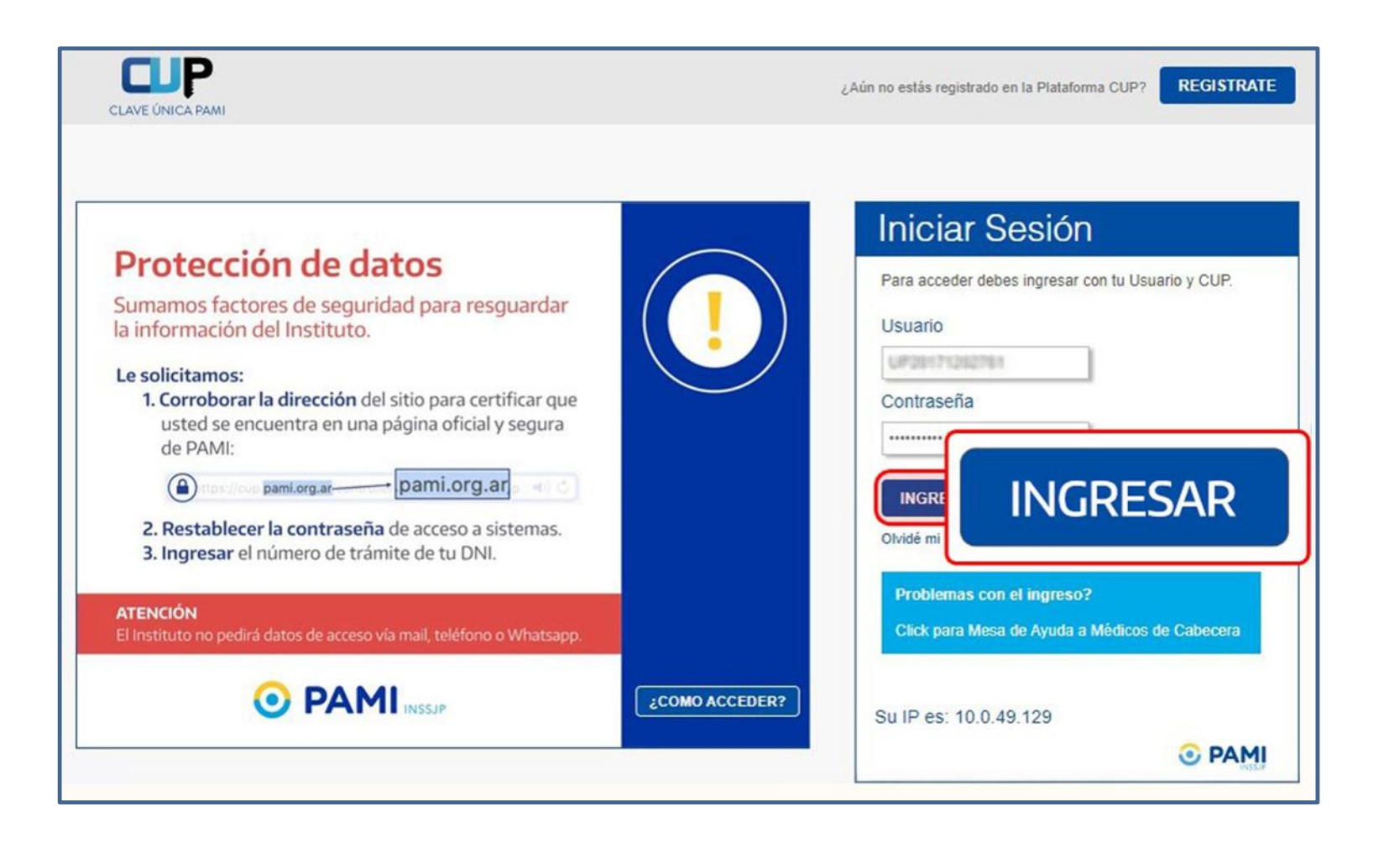

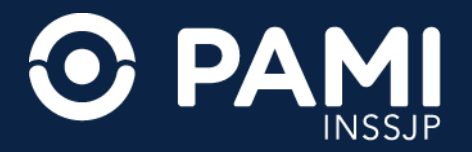

Para acceder a la Orden Médica Electrónica, presione sobre la opción **OME**.

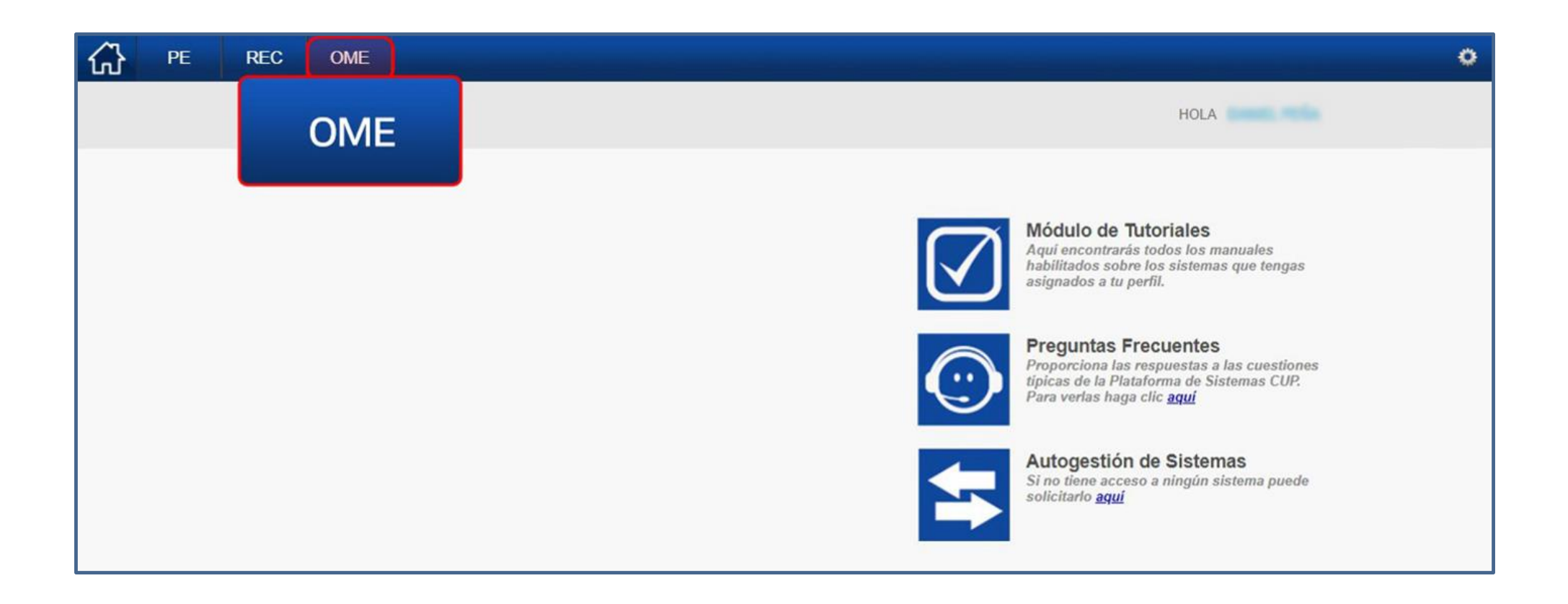

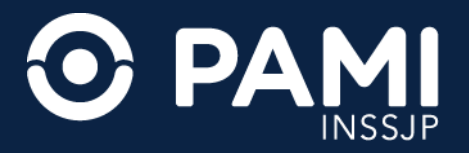

El sistema lo conducirá al formulario de generación de una Orden Médica Electrónica (OME), donde deberá completar la siguiente información:

- Datos de la persona afiliada
- Diagnósticos
- Prescripción

| Generar Orden Listado de Ordenes                 |                                           |                              |                 |                  | OME CROEN MEDICA V294 |
|--------------------------------------------------|-------------------------------------------|------------------------------|-----------------|------------------|-----------------------|
| Datos del Afiliado                               |                                           |                              |                 |                  |                       |
| Nº Afiliado                                      | Q Nombre                                  |                              |                 | Edad             | Doc.                  |
| TRANSCRIPCION No                                 |                                           |                              |                 |                  |                       |
| Diagnósticos CIE-10                              |                                           |                              |                 |                  |                       |
| Diagnóstico Ingrese una descripción (min 5 ca    | racteres) Ingrese                         | un código (min 3 caracteres) | ۹ 🗉             |                  |                       |
| Prescripción                                     | Insumos                                   | Otrae                        |                 |                  |                       |
| Practicas                                        | litsumos                                  | Veds                         |                 |                  |                       |
| Práctica Ingrese una descripción o un código d   | le práctica                               |                              | ٩ 🗉             |                  |                       |
| Cód. Práctica                                    |                                           | Práctica                     | Módulo          | Cantidad         | Acciones              |
| Detaile las indicaciones médicas<br>Indicaciones | que considere necesarias para el afiliado |                              |                 |                  |                       |
| Datos del Profesional                            |                                           |                              |                 |                  |                       |
| Apellido y Nombre Implia (Junite),               |                                           | Matrícula Nac.               | Matrícula Prov. | Provincia CHUBUT |                       |
|                                                  |                                           |                              |                 |                  | Cancelar Finalizar    |

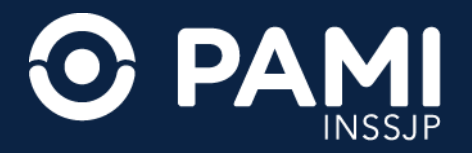

### PRESCRIPCIÓN DE ORDEN MÉDICA ELECTRÓNICA

En primer lugar, deberá completar los **Datos de la Persona Afiliada** a la cual le desea generar la Orden Médica. Para eso, complete el Número de Afiliado y haga clic en el botón de la lupa o presione la tecla **Tab** o **Enter** de su teclado.

| Generar Orden Listado de Ordenes                         |                                      | OME CREEN MEDICA V2.9.4 |
|----------------------------------------------------------|--------------------------------------|-------------------------|
| Datos del Afiliado                                       |                                      |                         |
| N° Afiliado                                              | Iº Afiliado                          | N° Doc. 10954345        |
| TRANSCRIPCION No                                         |                                      |                         |
| Diagnósticos CIE-10                                      |                                      |                         |
| Diagnóstico Ingrese una descripción (min 5 caracteres)   | Ingrese un código (min 3 caracteres) |                         |
| h Dranavina i da                                         |                                      |                         |
| Prescripcion                                             |                                      |                         |
| Prácticas Insum                                          | os Otras                             |                         |
| Práctica Ingrese una descripción o un código de práctica | ٩                                    |                         |

**IMPORTANTE**: el Nro. Afiliado es un campo numérico e incluye el grado de parentesco.

Automáticamente, el sistema validará este dato en el padrón de personas afiliadas del INSSJP y completará Nombre, Edad y Número de Documento.

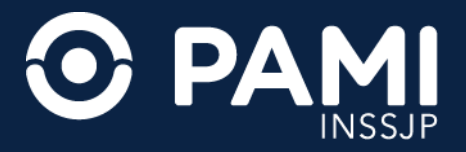

En segundo lugar, debe ingresar el **Diagnóstico**. Complete la descripción o el código del diagnóstico que motivó la prescripción de la práctica o elemento óptico. Inmediatamente, el sistema desplegará el listado de diagnósticos del nomenclador CIE 10 que coincidan con el dato ingresado. Seleccione del listado el diagnóstico que corresponda.

| Generar Orden  | Listado de             | e Ordenes                                                                                                    |                                    |                                                |          | OME                           | ELECTRONICA V2.9.4 |
|----------------|------------------------|----------------------------------------------------------------------------------------------------|------------------------------------|------------------------------------------------|----------|-------------------------------|--------------------|
| Datos del A    | filiado                |                                                                                                    |                                    |                                                |          |                               | _                  |
| N° Afiliado    | No                     | Diagnóstico                                                                                                    | ALTERACI                           | ONES DE LA VISIÓN                              |          |                               |                    |
| Diagnóstico    | OS CIE                 | H53 - ALTER<br>H581 - ALTE                                                                                                    | ACIONES DI<br>RAIONES DI           | E <mark>LA VISIÓN</mark><br>E LA VISIÓN EN ENF | ERMEDADE | ES CLASIFICADAS EN OTRA PARTE |                    |
| Prescripc      | H53 - ALT<br>H581 - AL | TERACIONES DE LA VISIO<br>TERACIONES DE LA VISIONES DE LA VISIONES | ON<br>ON EN ENFERMEDADE<br>Insumos | ES CLASIFICADAS EN OTRA PARTE<br>Otras         |          |                               |                    |
| Práctica Ingre | ese una desc           | ripción o un código de práctica                                                                                                    |                                    | ٩                                              |          |                               |                    |

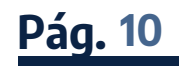

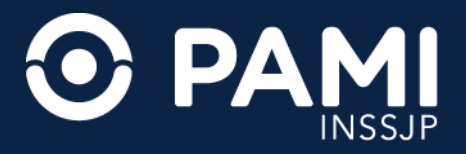

#### A continuación, el sistema agregará el diagnóstico a la orden médica electrónica.

|                   |                           |                   | ۰                                             |
|-------------------|---------------------------|-------------------|-----------------------------------------------|
|                   |                           | OME PROEN MEDIC   | v2.9.4                                        |
|                   |                           |                   |                                               |
| Edad              | 68                        | N* Doc. 1995/4045 |                                               |
|                   |                           |                   |                                               |
|                   |                           |                   |                                               |
|                   | -                         |                   |                                               |
| ONES DE LA VISIÓN |                           |                   | Û                                             |
|                   | Edad<br>DNES DE LA VISIÓN | Edad 📾            | OME PROBLEM MEDIC<br>Edad # Nº Doc. 1999#6466 |

**IMPORTANTE**: el sistema permitirá la indicación de hasta dos diagnósticos por orden médica electrónica.

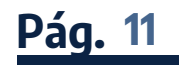

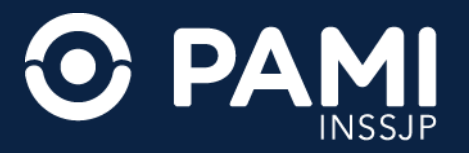

En tercer lugar, debe ingresar la **Prescripción**. Al momento de confeccionar la orden puede ingresar más de una práctica o elemento óptico, y el sistema generará tantas órdenes como prácticas o elementos ópticos haya prescripto.

## **CONSULTAS OFTALMOLÓGICAS**

• La primera consulta oftalmológica debe ser prescripta por el médico de cabecera de la persona afiliada o por el médico de guardia con el siguiente código:

#### 429001- PRIMERA CONSULTA OFTALMOLOGICA EN CONSULTORIO (INCLUYE: ANAMNESIS. EXAMEN DE RUTINA DE OJOS, PARPADOS Y CONJUNTIVA. AGUDEZA VISUAL CON O SIN CORRECCION. AUTORREFLECTOMETRIA. TRATAMIENTO MEDICO).

• El médico oftalmólogo podrá prescribir la consulta para el seguimiento del paciente o la consulta de guardia utilizando los siguientes códigos:

429002- CONSULTA DE SEGUIMIENTO OFTALMOLOGICO EN CONSULTORIO (INCLUYE: ANAMNESIS. EXAMEN DE RUTINA DE OJOS, PARPADOS Y CONJUNTIVA. AGUDEZA VISUAL CON O SIN CORRECCION. AUTORREFLECTOMETRIA. TRATAMIENTO MEDICO)

429003- CONSULTA DE GUARDIA O URGENCIA (INCLUYE: ANAMNESIS. EXAMEN DE RUTINA DE OJOS, PARPADOS Y CONJUNTIVA. AGUDEZA VISUAL CON O SIN CORRECCION. AUTORREFLECTOMETRIA. TRATAMIENTO MEDICO)

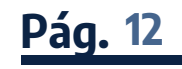

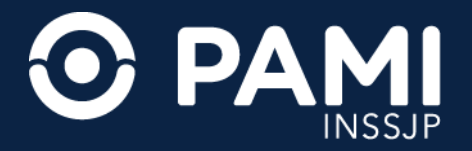

Complete la descripción o el código de práctica que debe prescribir. Inmediatamente, el sistema desplegará el listado de prácticas del Nomenclador del INSSJP que coincidan con el dato ingresado.

| Prescripc    | ión                         |                                                  |                             |                                                                                                 |
|--------------|-----------------------------|--------------------------------------------------|-----------------------------|-------------------------------------------------------------------------------------------------|
|              | Prácticas                   | Insumos                                          | Otras                       |                                                                                                 |
| Práctica 42  | 29002                       |                                                  | ٩                           |                                                                                                 |
| Cód. Prácti  | (429002) CONSULTA DE        | SEGUIMIENTO OFTALMOLOGICO EN                     | CONSULTORIO (INCLUYE: ANAMI | IESIS. EXAMEN DE RUTINA DE OJOS, PARPADOS Y CONJUNTIVA. AGUDEZA VISUAL CON O SIN CORRECCION. AI |
| Indicaciones | Detalle las indicaciones mé | idicas que considere necesarias para el afiliado |                             |                                                                                                 |

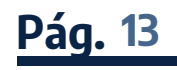

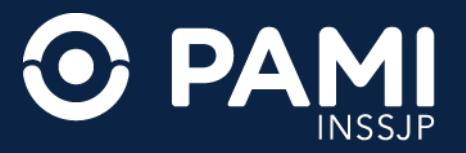

**IMPORTANTE**: en caso de que no encuentre la práctica deseada, podrá utilizar el buscador de prácticas haciendo clic en el ícono . El sistema habilitará el buscador, donde podrá utilizar diferentes filtros que le facilitarán la búsqueda.

| Buscar pra  | ácticas    |          |              |            |        |        |             | ×           |
|-------------|------------|----------|--------------|------------|--------|--------|-------------|-------------|
| Modalidad   | Cualquiera | ~        | Agrupador    | Cualquiera | ~      | Módulo | Cualquiera  | ~           |
| Descripción |            |          |              |            |        |        |             | Buscar      |
| CODIGO      | lt DE      | SCRIPCIO | ON NOMENCLAD | or It      | MODULO | lî     | MODALIDAD 1 | PRACTICA 11 |

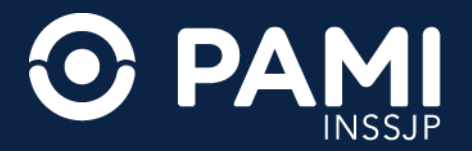

#### A continuación, el sistema agregará la práctica a la orden médica electrónica.

| ▶ Prescrij       | oción                                                |                                                                        |                                    |                                                    |                                         |                   |
|------------------|------------------------------------------------------|------------------------------------------------------------------------|------------------------------------|----------------------------------------------------|-----------------------------------------|-------------------|
|                  | Prácticas                                            | Insumos                                                                | Otras                              |                                                    |                                         |                   |
| Práctica         | Ingrese una descripción o un co                      | ódigo de práctica                                                      | ٩                                  |                                                    |                                         |                   |
| Cód.<br>Práctica | Práctica                                             |                                                                        |                                    |                                                    | Módulo                                  | Cantidad Acciones |
| 429002           | CONSULTA DE SEGUIMIENTO O<br>CORRECCION, AUTORREFLEC | DFTALMOLOGICO EN CONSULTORIO (INCLUYE<br>TOMETRIA, TRATAMIENTO MEDICO) | ANAMNESIS. EXAMEN DE RUTINA DE OJO | S, PARPADOS Y CONJUNTIVA. AGUDEZA VISUAL CON O SIN | OFTALMOLOGIA - CONSULTAS Y<br>PRACTICAS |                   |
|                  | Detalle las indicaciones mé                          | édicas que considere necesarias para el afiliado                       |                                    |                                                    |                                         |                   |
| Indicacione      | s                                                    |                                                                        |                                    |                                                    |                                         |                   |
|                  |                                                      |                                                                        |                                    |                                                    |                                         |                   |

#### Complete la **Cantidad** de unidades solicitadas. Por defecto el sistema asignará una unidad.

|                | Prácticas                                                  | Insumos                                                            | Otras                              |                                                     |                                         |          |          |
|----------------|------------------------------------------------------------|--------------------------------------------------------------------|------------------------------------|-----------------------------------------------------|-----------------------------------------|----------|----------|
| Práctica       | Ingrese una descripción o un códig                         | o de práctica                                                      | ٩                                  | B                                                   |                                         |          |          |
| ód.<br>ráctica | Práctica                                                   |                                                                    |                                    |                                                     | Módulo                                  | Cantidad | Acciones |
| 29002          | CONSULTA DE SEGUIMIENTO OFTA<br>CORRECCION, AUTORREFLECTON | ALMOLOGICO EN CONSULTORIO (INCLUYE:<br>IETRIA, TRATAMIENTO MEDICO) | ANAMNESIS. EXAMEN DE RUTINA DE OJO | IS, PARPADOS Y CONJUNTIVA. AGUDEZA VISUAL CON O SIN | OFTALMOLOGIA - CONSULTAS Y<br>PRACTICAS | 1        | ∕≡०      |
|                | Detalle las indicaciones médica                            | as que considere necesarias para el afiliado                       |                                    |                                                     |                                         | _        |          |

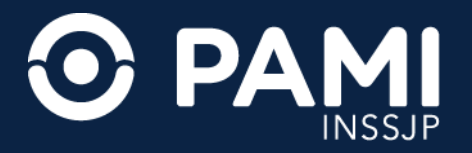

**IMPORTANTE**: El sistema advierte el tope máximo por práctica establecido de acuerdo a criterios médicos para la prescripción:

• En el caso de aquellas prácticas cuya cantidad máxima establecida es 1 (una), no podrá prescribir más de una práctica para la persona afiliada. En caso de requerir la misma práctica para la misma persona afiliada, el sistema lo habilitará a prescribir, una vez que la OME en cuestión se encuentre vencida, validada y/o transmitida.

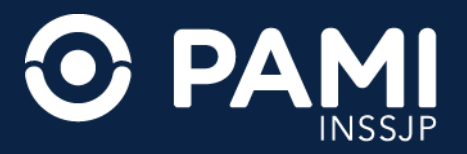

Opcionalmente, podrá ingresar una observación destinada al efector que realizará la práctica. Para eso, haga clic en el botón del lápiz.

| Prescri          | pción                                             |                                                                          |                                     |                                                 |                          |          |   |
|------------------|---------------------------------------------------|--------------------------------------------------------------------------|-------------------------------------|-------------------------------------------------|--------------------------|----------|---|
|                  | Prácticas                                         | Insumos                                                                  | Otras                               |                                                 |                          |          |   |
| Práctica         | Ingrese una descripción o un                      | código de práctica                                                       | ٩                                   |                                                 | 0                        |          |   |
| Cód.<br>Práctica | Práctica                                          |                                                                          |                                     |                                                 | Módulo                   | lociones |   |
| 429002           | CONSULTA DE SEGUIMIENTO<br>CORRECCION, AUTORREFLE | OFTALMOLOGICO EN CONSULTORIO (INCLUYE:<br>CTOMETRIA, TRATAMIENTO MEDICO) | ANAMNESIS. EXAMEN DE RUTINA DE OJOS | PARPADOS Y CONJUNTIVA, AGUDEZA VISUAL CON O SIN | OFTALMOLOGI<br>PRACTICAS |          | ů |
| Indicacion       | Detaile las indicaciones n                        | nédicas que considere necesarias para el afiliado                        |                                     |                                                 | l                        | J        |   |
|                  |                                                   |                                                                          |                                     |                                                 |                          |          |   |

El sistema habilitará una ventana emergente donde podrá ingresar las indicaciones al efector. Ingrese la observación y haga clic en **OK**.

| 0 | bservaciones                                                                                                    | ×  |
|---|----------------------------------------------------------------------------------------------------|----|
|   | Detalle las observaciones que considere necesarias para que el prestador pueda realizar en forma correcta la práctica solicitada | ОК |

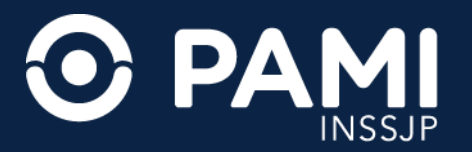

#### Una vez guardadas las observaciones, podrá visualizar el ícono 💽 .

| ▶ Prescri        | pción                                                |                                                                         |                                    |                                                    |                         |
|------------------|------------------------------------------------------|-------------------------------------------------------------------------|------------------------------------|----------------------------------------------------|-------------------------|
|                  | Prácticas                                            | Insumos                                                                 | Otras                              |                                                    |                         |
| Práctica         | Ingrese una descripción o un c                       | ódigo de práctica                                                       | ٩                                  |                                                    |                         |
| Cód.<br>Práctica | Práctica                                             |                                                                         |                                    |                                                    | Módulo                  |
| 429002           | CONSULTA DE SEGUIMIENTO (<br>CORRECCION, AUTORREFLEC | OFTALMOLOGICO EN CONSULTORIO (INCLUYE<br>CTOMETRIA: TRATAMIENTO MEDICO) | ANAMNESIS. EXAMEN DE RUTINA DE OJO | 5, PARPADOS Y CONJUNTIVA. AGUDEZA VISUAL CON O SIN | OFTALMOLOG<br>PRACTICAS |
| Indicacione      | Detalle las indicaciones m                           | édicas que considere necesarias para el afiliad                         | 0                                  |                                                    |                         |

**IMPORTANTE**: en caso de que la consulta deba realizarse con urgencia, podrá indicarlo haciendo clic en el ícono **o** del apartado **Acciones**.

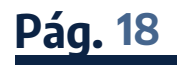

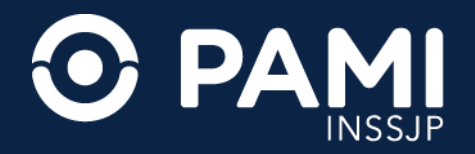

## PRÁCTICAS QUIRÚRGICAS OFTALMOLÓGICAS

- Todas las prácticas quirúrgicas están incluidas dentro del módulo 37- PRÁCTICAS QUIRÚRGICAS, incluso cirugías de cataratas.
- La anestesia se encuentra incluida en el valor de las prácticas quirúrgicas.
- Para cirugías de cataratas o facotrabeculoplastías, al momento de prescribir la cirugía se debe solicitar la OME para el insumo correspondiente, que deberá ser provisto por el prestador oftalmológico. Luego deberá validarse y transmitirse al igual que la práctica quirúrgica.
- Los insumos para las cirugías de cataratas o facotrabeculoplastías deberán adicionarse en la prescripción de la práctica quirúrgica a través de los siguientes códigos:

**500040- PROVISION DE LENTE INTRAOCULAR PLEGABLE** 

**500041- PROVISION DE LENTE INTRAOCULAR RIGIDA** 

**500042- PROVISION DE LENTE INTRAOCULAR TORICA** 

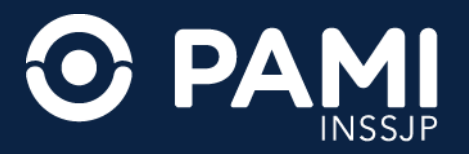

Complete la descripción o el código de práctica que debe prescribir. Inmediatamente, el sistema desplegará el listado de prácticas del Nomenclador del INSSJP que coincidan con el dato ingresado.

| Prescript    | ión                          |                                                 |                                |                                                                                                  |
|--------------|------------------------------|-------------------------------------------------|--------------------------------|--------------------------------------------------------------------------------------------------|
|              | Prácticas                    | Insumos                                         | Otras                          |                                                                                                  |
| Práctica 5   | 00038                        |                                                 | ٩                              |                                                                                                  |
| Cód. Prácti  | (500038) OD - EXTRACCI       | ON DEL CRISTALINO POR FACOEMU                   | ILSIFICACION DE CATARATAS (FAC | O) CON O SIN IMPLANTE DE LENTE INTRAOCULAR (LIO). INCLUYE LIO [OD - EXTRACCION DEL CRISTALINO PC |
| Indicaciones | Detalle las indicaciones méd | licas que considere necesarias para el afiliado |                                |                                                                                                  |

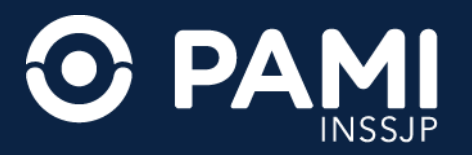

**IMPORTANTE**: en caso de que no encuentre la práctica deseada, podrá utilizar el buscador de prácticas haciendo clic en el ícono **a** . El sistema abrirá el buscador, donde podrá utilizar diferentes filtros que le facilitarán la búsqueda.

| uscar pra   | acticas    |          |              |            |        |        |             |            |
|-------------|------------|----------|--------------|------------|--------|--------|-------------|------------|
| Modalidad   | Cualquiera | ~        | Agrupador    | Cualquiera | ~      | Módulo | Cualquiera  |            |
| Descripción |            |          |              |            |        |        |             | Buscar     |
| CODIGO      | lt DE      | ESCRIPCI | ON NOMENCLAD | or It      | MODULO | 4t     | MODALIDAD 1 | PRACTICA 1 |

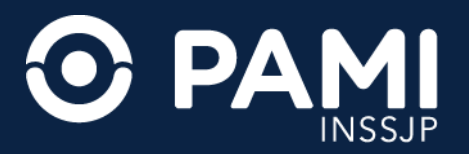

#### A continuación, el sistema agregará la práctica a la orden médica electrónica.

| Prescripc     | ión                                    |                                        |                               |                                  |                                      |          |          |   |
|---------------|----------------------------------------|----------------------------------------|-------------------------------|----------------------------------|--------------------------------------|----------|----------|---|
|               | Prácticas                              | Insumos                                | Otras                         |                                  |                                      |          |          |   |
| Práctica In   | grese una descripción o un código de p | râctica                                | ٩                             |                                  |                                      |          |          |   |
| Cód. Práctica | Práctica                               |                                        |                               |                                  | Môdulo                               | Cantidad | Acciones |   |
| 500038        | OD - EXTRACCION DEL CRISTALINO PO      | OR FACOEMULSIFICACION DE CATARATAS (FA | CO) CON O SIN IMPLANTE DE LEN | E INTRAOCULAR (LIO). INCLUYE LIO | OFTALMOLOGIA - PRACTICAS QUIRURGICAS | 1        |          | Ê |
| Indianaianas  | Detalle las indicaciones médicas que   | considere necesarias para el afiliado  |                               |                                  |                                      |          |          |   |
| mulcaciones   |                                        |                                        |                               |                                  |                                      |          |          |   |

**IMPORTANTE**: en caso de prescribir una cirugía de cataratas o una facotrabeculoplastía, deberá adicionar el insumo (es decir, la lente intraocular que será implantada en dicha cirugía) en la prescripción utilizando los códigos: **500040- PROVISION DE LENTE INTRAOCULAR PLEGABLE, 500041- PROVISION DE LENTE INTRAOCULAR RIGIDA o 500042- PROVISION DE LENTE INTRAOCULAR TORICA**.

Complete la descripción o el código de práctica que debe prescribir. Inmediatamente, el sistema desplegará el listado de prácticas del Nomenclador del INSSJP que coincidan con el dato ingresado.

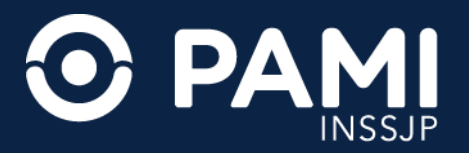

#### A continuación, el sistema agregará la práctica a la orden médica electrónica.

|                  | Prescripc     | ción                          |                                              |                                           |                                  |                                      |          |          |  |
|------------------|---------------|-------------------------------|----------------------------------------------|-------------------------------------------|----------------------------------|--------------------------------------|----------|----------|--|
|                  |               | Prácticas                     | Insumos                                      | Otras                                     |                                  |                                      |          |          |  |
| [                | Práctica In   | ngrese una descripción o un o | código de práctica                           | ٩                                         |                                  |                                      |          |          |  |
|                  | Cód. Práctica | Práctica                      |                                              |                                           |                                  | Módulo                               | Cantidad | Acciones |  |
|                  | 500038        | OD - EXTRACCION DEL CRI       | ISTALINO POR FACOEMULSIFICACION DE CA        | ATARATAS (FACO) CON O SIN IMPLANTE DE LEN | E INTRAOCULAR (LIO). INCLUYE LIO | OFTALMOLOGIA - PRACTICAS QUIRURGICAS | 1        | / = 0    |  |
| $\left( \right)$ | 500040        | PROVISION DE LENTE INTR       | RAOCULAR PLEGABLE                            |                                           |                                  | OFTALMOLOGIA - PRACTICAS QUIRURGICAS | 1        | /=0      |  |
|                  | Indicaciones  | Detalle las indicaciones m    | nédicas que considere necesarias para el afi | liado                                     |                                  |                                      |          |          |  |

Complete la **Cantidad** de unidades solicitadas. Por defecto el sistema asignará una unidad.

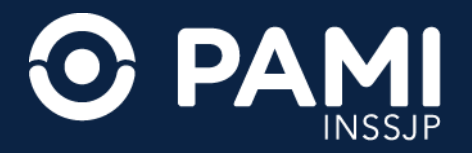

**IMPORTANTE**: El sistema advierte el tope máximo por práctica establecido de acuerdo a criterios médicos para la prescripción:

- En el caso de aquellas prácticas cuya cantidad máxima establecida es 1 (una), no podrá prescribir más de una práctica para la persona afiliada. En caso de requerir la misma práctica para la misma persona afiliada, el sistema lo habilitará a prescribir, una vez que la OME en cuestión se encuentre vencida, validada y/o transmitida.
- Para aquellas prácticas definidas en el Nomenclador como unilaterales, el tope máximo para la prescripción es 2 (dos) dado que puede requerir realizar la misma en uno o ambos ojos. Sin embargo, si la descripción de la práctica indica que es bilateral, el tope para la prescripción será de 1 (uno) porque la práctica incluye a ambos ojos, incluso si solo requiere realizar la práctica de un solo ojo.

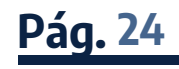

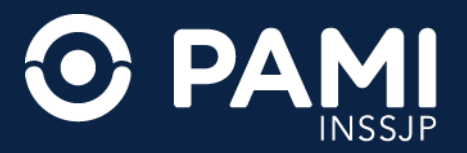

#### Opcionalmente, podrá ingresar una observación destinada al efector que realizará la práctica. Para eso, haga clic en el botón del lápiz.

| Prescript     | ción                                                                                                    |                                                  |       |                                  |                         |          |
|---------------|----------------------------------------------------------------------------------------------------|--------------------------------------------------|-------|----------------------------------|-------------------------|----------|
|               | Prácticas                                                                                                    | Insumos                                          | Otras |                                  |                         |          |
| Práctica Ir   | ngrese una descrípción o un o                                                                                                    | ódigo de práctica                                | ٩     |                                  | ſ                       |          |
| Cód. Práctica | Práctica                                                                                                    |                                                  |       |                                  | Módulo                  | lociones |
| 500038        | OD - EXTRACCION DEL CRISTALINO POR FACOEMULSIFICACION DE CATARATAS (FACO) CON O SIN IMPLANTE DE LENTE INTRAOCULAR (LIO). INCLUYE LIO |                                                  |       | E INTRAOCULAR (LIO). INCLUYE LIO | OFTALMOLOGIA - PRACTICA |          |
| 500040        | PROVISION DE LENTE INTRAOCULAR PLEGABLE                                                                                              |                                                  |       |                                  | OFTALMOLOGIA - PRACTICA |          |
| Indicaciones  | Detalle las indicaciones m                                                                                                    | édicas que considere necesarias para el afiliado |       |                                  | (                       |          |

El sistema abrirá una ventana emergente donde podrá ingresar las indicaciones al efector. Ingrese la observación y haga clic en **OK**.

| Observaciones                      | ×  |
|------------------------------------|----|
| Ver historia clínica de referencia |    |
|                                    | OK |

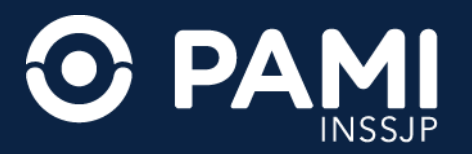

#### Una vez guardadas las observaciones, podrá visualizar el ícono 💽 .

| resempe       | ión                                                                                                    |                                               |       |                               |                        |
|---------------|----------------------------------------------------------------------------------------------------|-----------------------------------------------|-------|-------------------------------|------------------------|
|               | Prácticas                                                                                                    | Insumos                                       | Otras |                               |                        |
| Práctica In   | grese una descripción o un có                                                                                                    | odigo de práctica                             | ٩     | B                             |                        |
| Cód. Práctica | Práctica                                                                                                    |                                               |       |                               | Módulo                 |
| 500038        | OD - EXTRACCION DEL CRISTALINO POR FACOEMULSIFICACION DE CATARATAS (FACO) CON O SIN IMPLANTE DE LENTE INTRAOCULAR (LIO). INCLUYE LIO |                                               |       | ITRAOCULAR (LIO). INCLUYE LIO | OFTALMOLOGIA - PRACTIC |
| 500040        | PROVISION DE LENTE INTRAOCULAR PLEGABLE                                                                                              |                                               |       |                               | OFTALMOLOGIA - PRACTIC |
|               | Detalle las indicaciones mé                                                                                                    | dicas que considere necesarias para el afilia | ido   |                               |                        |
| Indicaciones  |                                                                                                    |                                               |       |                               |                        |

**IMPORTANTE**: en caso de que la consulta deba realizarse con urgencia, podrá indicarlo haciendo clic en el ícono **o** del apartado **Acciones**.

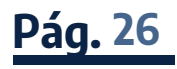

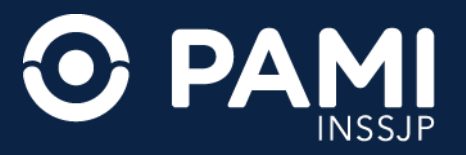

## **ELEMENTOS ÓPTICOS**

Además de las consultas y prácticas oftalmológicas, se podrán prescribir anteojos, lentes de contacto y sistemas de visión subnormal.

### **ANTEOJOS**

Para la prescripción de anteojos deberá utilizar alguno de los siguientes códigos:

| COD_PRACTICA | DESCRIPCIÓN                                                                                                    |
|--------------|----------------------------------------------------------------------------------------------------|
| 300007       | UN PAR DE ANTEOJOS ( INCLUYE ARMAZON DE POLIAMIDA O SIMILAR Y/ O METALICO) BIFOCALES KRIPTOCK BLANCOS ORGANICOS O MINERALES                                                                                                    |
| 300074       | UN PAR DE ANTEOJOS DE CERCA (INCLUYE ARMAZON DE POLIAMIDA O SIMILAR Y/O METALICO) CON CRISTALES SEGÚN LAS DIOPTRIAS (MINERALES U ORGANICOS) CON CRISTALES DE ESFERICO DEL 0,00 al +/- 4,00D CON CILINDRO DE 0,25 a +/- 2,00      |
| 300074       | UN PAR DE ANTEOJOS DE LEJOS (INCLUYE ARMAZON DE POLIAMIDA O SIMILAR Y/O METALICO) CON CRISTALES SEGÚN LAS DIOPTRIAS (MINERALES U ORGANICOS) CON CRISTALES DE ESFERICO DEL 0,00 al +/- 4,00D CON CILINDRO DE 0,25 a +/- 2,00      |
| 300075       | UN PAR DE ANTEOJOS DE CERCA (INCLUYE ARMAZON DE POLIAMIDA O SIMILAR Y/O METALICO) CON CRISTALES SEGÚN LAS DIOPTRIAS (MINERALES U ORGANICOS) CON CRISTALES DE ESFERICO DEL 4,25 al +/- 10,00D CON CILINDRO DE 2,25 a +/- 4,00     |
| 300075       | UN PAR DE ANTEOJOS DE LEJOS (INCLUYE ARMAZON DE POLIAMIDA O SIMILAR Y/O METALICO) CON CRISTALES SEGÚN LAS DIOPTRIAS (MINERALES U ORGANICOS) CON CRISTALES DE ESFERICO DEL 4,25 al +/- 10,00D CON CILINDRO DE 2,25 a +/- 4,00     |
| 300042       | UN PAR DE ANTEOJOS DE CERCA (INCLUYE ARMAZON DE POLIAMIDA O SIMILAR Y/O METALICO) CON CRISTALES SEGÚN LAS DIOPTRIAS (MINERALES U ORGANICOS) CON CRISTALES DE ESFERICO DEL 10,25 al +/- 20,00D CON CILINDRO DE 4,25 a +/- 6,00    |
| 300042       | UN PAR DE ANTEOJOS DE LEJOS (INCLUYE ARMAZON DE POLIAMIDA O SIMILAR Y/O METALICO) CON CRISTALES SEGÚN LAS DIOPTRIAS (MINERALES U ORGANICOS) CON CRISTALES DE ESFERICO DEL 10,25 al +/- 20,00D CON CILINDRO DE 4,25 a +/- 6,00    |
| 300043       | UN PAR DE ANTEOJOS DE CERCA (INCLUYE ARMAZON DE POLIAMIDA O SIMILAR Y/O METALICO) CON CRISTALES SEGÚN LAS DIOPTRIAS (MINERALES U ORGANICOS) CON CRISTALES DE ESFERICO DEL 20,25 al +/- 30,00D CON CILINDRO DE 6,25 a +/- 8,00    |
| 300043       | UN PAR DE ANTEOJOS DE LEJOS (INCLUYE ARMAZON DE POLIAMIDA O SIMILAR Y/O METALICO) CON CRISTALES SEGÚN LAS DIOPTRIAS (MINERALES U<br>ORGANICOS) CON CRISTALES DE ESFERICO DEL 20,25 al +/- 30,00D CON CILINDRO DE 6,25 a +/- 8,00 |

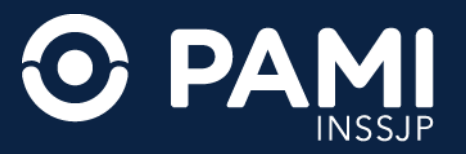

## Para los anteojos de cerca y/o lejos deberá seleccionar el código pertinente, según el rango que corresponda a la graduación del anteojo:

- 300074 para dioptrías con cristales de esférico del 0,00 al +/- 4,00d con cilindro de 0,25 a +/- 2,00
- 300075 para dioptrías con cristales de esférico del 4,25 al +/- 10,00d con cilindro de 2,25 a +/- 4,00
- 300042 para dioptrías con cristales de esférico del 10,25 al +/- 20,00d con cilindro de 4,25 a +/- 6,00
- 300043 para dioptrías con cristales de esférico del 20,25 al +/- 30,00d con cilindro de 6,25 a +/- 8,00
- Si una persona necesitara un par de anteojos en el que para un ojo la graduación prescripta corresponda a un código y para el otro ojo corresponda a otro, deberá seleccionar el código del elemento óptico que corresponda a la mayor graduación.

**Ejemplo**: OD Esf +9,25 – OI Esf +13. El prescriptor deberá solicitar el anteojo del código 300042.

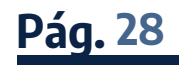

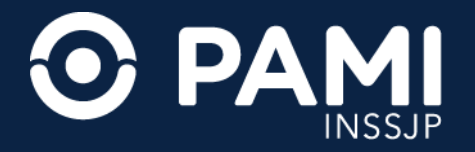

#### **LENTES DE CONTACTO**

Para la prescripción de lentes de contacto, deberá utilizar alguno de los siguientes códigos:

| COD_PRACTICA | DESCRIPCIÓN                                    |
|--------------|------------------------------------------------|
| 300014       | UN PAR DE LENTES DE CONTACTO TERAPEUTICAS      |
| 300044       | UN PAR DE LENTES DE CONTACTO BLANDAS ESFÉRICAS |
| 300045       | UN PAR DE LENTES DE CONTACTO BLANDAS TÓRICAS   |
| 300046       | UN PAR DE LENTES DE CONTACTO GAS PERMEABLE     |
| 300047       | UN PAR DE LENTES DE CONTACTO FLEXIBLES         |
| 300048       | UN PAR DE LENTES DE CONTACTO IRIS PRINT        |
|              |                                                |

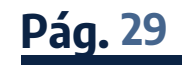

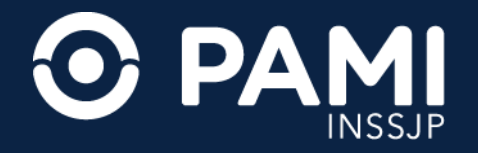

### SISTEMA DE VISIÓN SUBNORMAL

Para la prescripción de sistema de visión subnormal, deberá utilizar alguno de los siguientes códigos:

| COD_PRACTICA | DESCRIPCIÓN                                 |
|--------------|---------------------------------------------|
| 300015       | CONSULTA DE EVALUACION VISION SUBNORMAL     |
| 300016       | UN SISTEMA DE VISION SUBNORMAL MICROSCOPICO |
| 300017       | UN SISTEMA DE VISION SUBNORMAL PRISMATICO   |
| 300018       | UN SISTEMA APLANATICO CLEAR IMAGE           |
| 300019       | UNA LUPA DE MANO O DE APOYO SIN LUZ         |
| 300020       | UNA LUPA DE MANO O DE APOYO CON LUZ         |
| 300021       | UN CIRCUITO CERRADO DE TELEVISION           |
| 300022       | UN MAGNIFICADOR ELECTRONICO                 |
|              |                                             |

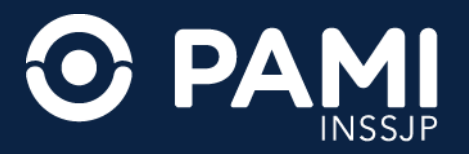

Complete la descripción o el código del elemento óptico que desea prescribir. Inmediatamente, el sistema desplegará el listado de elementos del Nomenclador del INSSJP que coincidan con el dato ingresado.

| H442 - MIC  | H442 - MIOPIA DEGENERATIVA |                                          |                              |            |                                                                            |  |  |
|-------------|----------------------------|------------------------------------------|------------------------------|------------|----------------------------------------------------------------------------|--|--|
| ▶ Prescri   | pción                      |                                          |                              |            |                                                                            |  |  |
|             | Prácticas                  | Insumos                                  | Otras                        |            |                                                                            |  |  |
| Práctica    | 300042                     |                                          | ٩                            |            |                                                                            |  |  |
| Cód. Prácti | (300042) UN PAR D          | E ANTEOJOS DE CERCA (INCLUY              | 'E ARMAZON DE POLIAMIDA O SI | MILAR Y/O  | METALICO) CON CRISTALES SEG¿ LAS DIOPTRIAS (MINERALES U ORGANICOS) CON CR  |  |  |
|             | (300042) UN PAR D          | E ANTEOJOS DE LEJOS (INCLUY              | E ARMAZON DE POLIAMIDA O SI  | /IILAR Y/O | IETALICO) CON CRISTALES SEG¿ LAS DIOPTRIAS (MINERALES U ORGANICOS) CON CRI |  |  |
| Indicacione | Detalle las indicacior     | nes médicas que considere necesarias par | a el afiliado                |            |                                                                            |  |  |
| Datos o     | el Profesional             |                                          |                              |            |                                                                            |  |  |

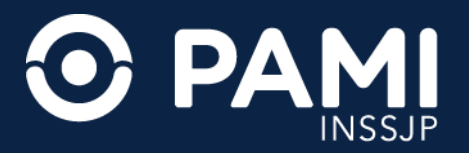

**IMPORTANTE**: en caso de que no encuentre el elemento óptico, podrá utilizar el buscador general haciendo clic en el ícono . El sistema abrirá el buscador, donde podrá utilizar diferentes filtros que le facilitarán la búsqueda.

| COME RE                |                                                            |                            |
|------------------------|------------------------------------------------------------|----------------------------|
| Generar Orden Listada  | Buscar prácticas                                           | X OME ELECTRONICA V4.1.2   |
|                        | Modalidad Cualquiera V Agrupador Cualquiera V Módulo OPTIC | Módulo OPTICA - ANTEOJOS V |
| Diagnósticos CIE-      | 0 Descripción                                              | Buscar                     |
| Diagnóstico Ingrese un | CODIGO 11 DESCRIPCION NOMENCLADOR 11 MODULO 11 MODALIO     | DAD 11 PRACTICA 11         |
| H442 - MIOPIA DEGENERA | NA.                                                        | 1                          |

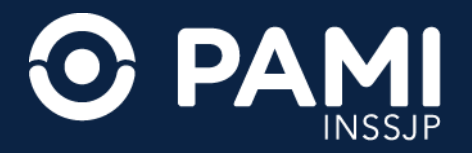

A continuación, el sistema agregará el elemento óptico a la orden médica electrónica.

Luego deberá ingresar en el apartado **Observaciones**, sin excepción, la graduación correspondiente al elemento indicando:

- Fórmula por cada ojo con valor dióptrico.
- Ejes para cilíndricos.
- Distancia interpupilar.
- En el caso de los anteojos bifocales, debe indicar el desarrollo de la fórmula para visión lejana y cercana.

Para ingresar la observación, haga clic en el botón del lápiz 🜌 .

| ☆ ∘              | ME REC =                                             |                                                                            |                                                        |                                                      | 0                        |
|------------------|------------------------------------------------------|----------------------------------------------------------------------------|--------------------------------------------------------|------------------------------------------------------|--------------------------|
| Generar O        | Irden Listado de Ordenes                             |                                                                            |                                                        |                                                      | OME ORDEN WEDICA V4.1.26 |
| TRANSCRIPC       | CION No                                              |                                                                            |                                                        |                                                      |                          |
| Diagnó           | sticos CIE-10                                        |                                                                            |                                                        |                                                      |                          |
| Diagnóstic       | Ingrese una descripción (                            | (min 5 caracteres) Ingrese un cód                                          | igo (min 3 caracteres)                                 | 8                                                    |                          |
| H442 - MIC       | OPIA DEGENERATIVA                                    |                                                                            |                                                        |                                                      | 1                        |
| ▶ Prescri        | ipción                                               |                                                                            |                                                        |                                                      | Observaciones            |
|                  | Prácticas                                            | Insumos                                                                    | Otras                                                  |                                                      |                          |
| Práctica         | Ingrese una descripción o un                         | n código de práctica                                                       | ٩                                                      |                                                      |                          |
| Cód.<br>Práctica | Práctica                                             |                                                                            |                                                        |                                                      | Módulo Can Observaciones |
| 300042           | UN PAR DE ANTEOJOS DE CI<br>CRISTALES DE ESFERICO DI | ERCA (INCLUYE ARMAZON DE POLIAMI<br>EL 10,25 al +/- 20,00D CON CILINDRO DE | DA O SIMILAR Y/O METALICO) CON CRIS<br>4,25 a +/- 6,00 | TALES SEG¿ LAS DIOPTRIAS (MINERALES U ORGANICOS) CON | OPTICA-                  |
| Indicacione      | Detalle las indicaciones                             | médicas que considere necesarias para                                      | el afiliado                                            |                                                      |                          |

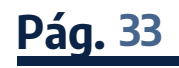

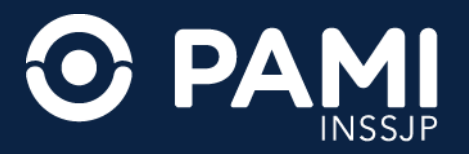

El sistema abrirá una ventana emergente donde deberá ingresar las especificaciones del elemento óptico solicitado. Luego de ingresar las especificaciones, presione el botón **OK**.

| REC         | OME =               |                                                    |       |        |                                 |
|-------------|---------------------|----------------------------------------------------|-------|--------|---------------------------------|
| ar Orden    | Listado de Ordene   | Observaciones                                      |       | ×      | OME ORDEN MEDICA<br>ELECTRONICA |
| nóstico     | s CIE-10            |                                                    |       |        |                                 |
| ostico In   | grese una descripci | OD Esf +9,25 Cil-5x90°<br>OI Esf +13 Cil-4,25 x70° |       |        |                                 |
| - MIOPIA DE | EGENERATIVA         |                                                    |       | 84     |                                 |
| cripciór    | n                   |                                                    |       | Cerrar |                                 |
| Prác        | cticas              | Insumos                                            | Otras |        |                                 |

**IMPORTANTE**: indique las observaciones correspondientes para cada uno de los ojos.

Una vez guardadas las observaciones, podrá visualizar el ícono 💽 .

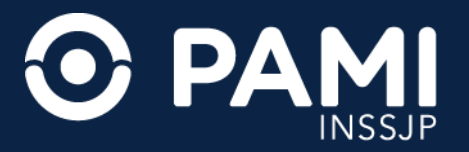

**IMPORTANTE**: en caso de que deba indicar anteojos de lejos y de cerca, deberá seleccionar un código por cada elemento óptico a prescribir, e indicar la graduación en el apartado **Observaciones** de cada elemento.

Anteojos de cerca: OD Esf +9,25 Cil -5 x 90°

OI Esf +13 Cil-4,25 x 70°

#### Ejemplo:

Anteojos de lejos: OD Esf +9,25 Cil -5 x 90° OI Esf +13 Cil-4,25 x 70°

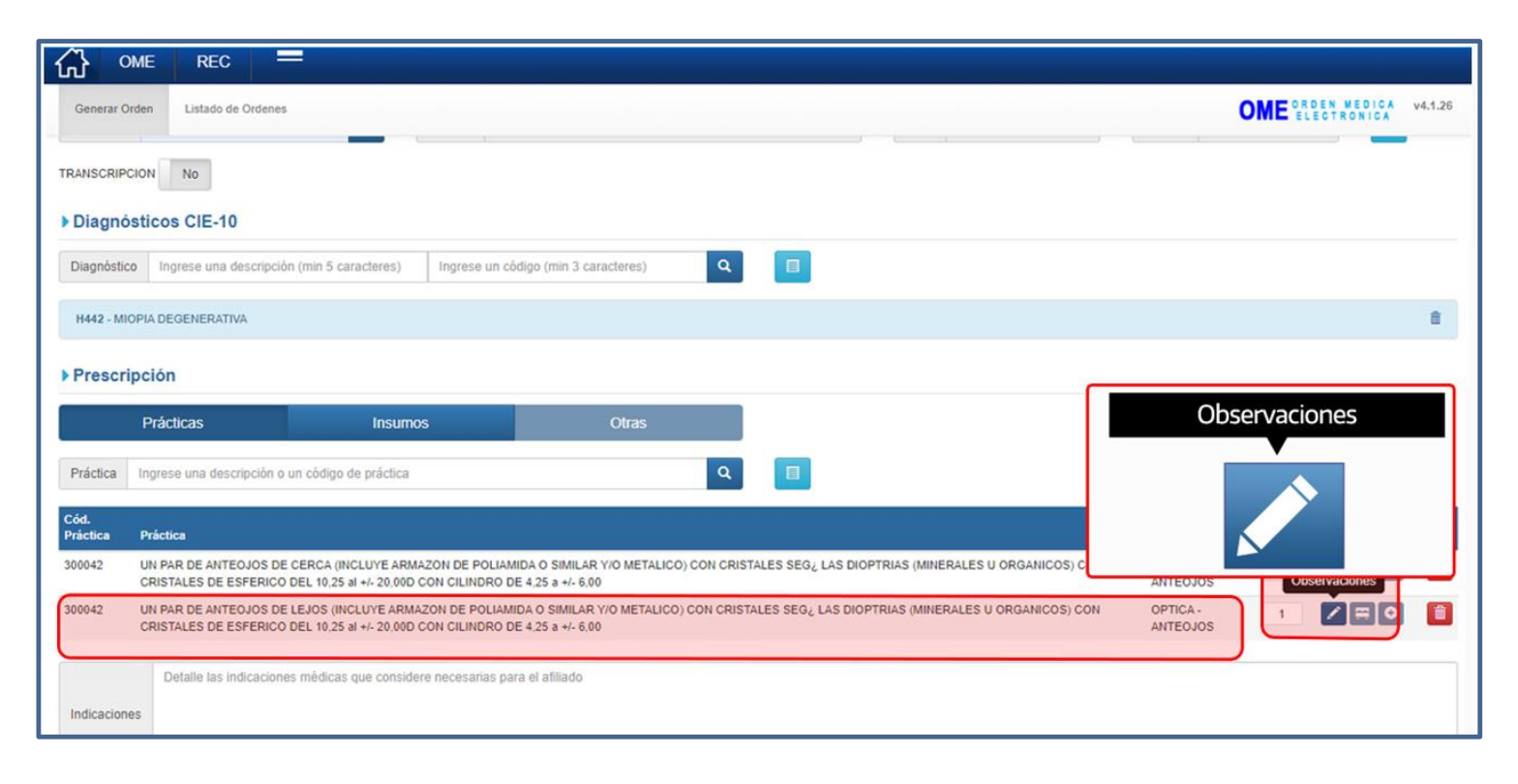

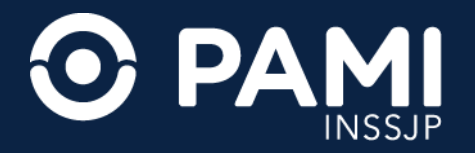

El prescriptor deberá seleccionar en el sistema:

- 300042- UN PAR DE ANTEOJOS DE CERCA (INCLUYE ARMAZON DE POLIAMIDA O SIMILAR Y/O METALICO) CON CRISTALES SEG LAS DIOPTRIAS (MINERALES U ORGANICOS) CON CRISTALES DE ESFERICO DEL 10,25 al +/- 20,00D CON CILINDRO DE 4,25 a +/- 6,00
- 300042-UN PAR DE ANTEOJOS DE LEJOS (INCLUYE ARMAZON DE POLIAMIDA O SIMILAR Y/O METALICO) CON CRISTALES SEG LAS DIOPTRIAS (MINERALES U ORGANICOS) CON CRISTALES DE ESFERICO DEL 10,25 al +/- 20,00D CON CILINDRO DE 4,25 a +/- 6,00

Luego, deberá ingresar la graduación de cada anteojo en el apartado **Observaciones** correspondiente a cada elemento.

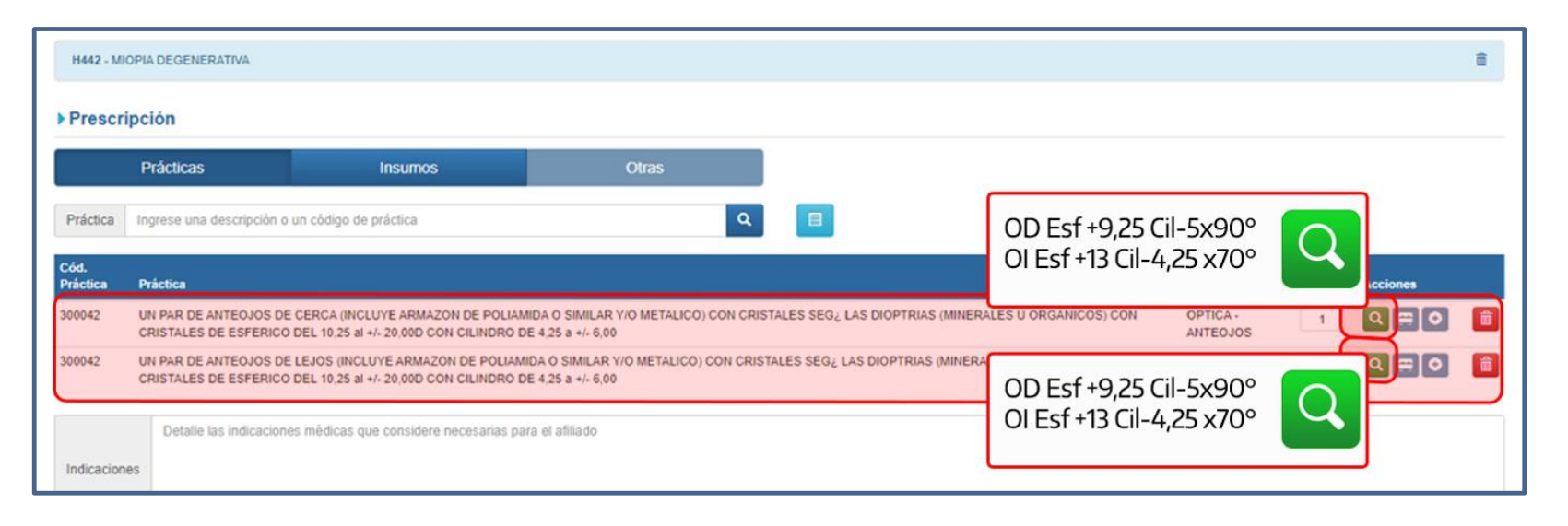

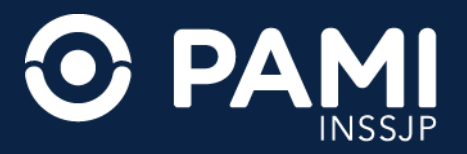

#### **INDICACIONES PARA LA PERSONA AFILIADA**

Por último y de forma opcional, podrá ingresar un detalle de las indicaciones médicas que considere necesarias para la persona afiliada.

| 命∞                 | ie rec 💻                                                                                     |                                                                                 |                                                         |                          |                   |         |  |  |  |  |
|--------------------|----------------------------------------------------------------------------------------------|---------------------------------------------------------------------------------|---------------------------------------------------------|--------------------------|-------------------|---------|--|--|--|--|
| Generar Orde       | en Listado de Ordenes                                                                        |                                                                                 |                                                         |                          | OME CROEN MEDICA  | v4.1.26 |  |  |  |  |
| TRANSCRIPCION No   |                                                                                              |                                                                                 |                                                         |                          |                   |         |  |  |  |  |
| Diagnóst           | ticos CIE-10                                                                                 |                                                                                 |                                                         |                          |                   |         |  |  |  |  |
| Diagnóstico        | Ingrese una descripción (min 5 caracteres)                                                   | Ingrese un código (min 3 caracteres)                                            | Q 🔲                                                     |                          |                   |         |  |  |  |  |
| H442 - MIOP        | IA DEGENERATIVA                                                                              |                                                                                 |                                                         |                          |                   | Û       |  |  |  |  |
| ▶ Prescrip         | ción                                                                                         |                                                                                 |                                                         |                          |                   |         |  |  |  |  |
|                    | Prácticas Insumo                                                                             | s Otras                                                                         |                                                         |                          |                   |         |  |  |  |  |
| Práctica           | ngrese una descripción o un código de práctica                                               |                                                                                 | Q 🔲                                                     |                          |                   |         |  |  |  |  |
| Cód.<br>Práctica F | Práctica                                                                                     |                                                                                 |                                                         | Módulo                   | Cantidad Acciones |         |  |  |  |  |
| 300042             | UN PAR DE ANTEOJOS DE CERCA (INCLUYE ARMA<br>CRISTALES DE ESFERICO DEL 10,25 al +/- 20,000 0 | IZON DE POLIAMIDA O SIMILAR Y/O METALICO) CO<br>CON CILINDRO DE 4,25 a +/- 6,00 | ON CRISTALES SEG¿ LAS DIOPTRIAS (MINERALES U ORGANICOS) | CON OPTICA -<br>ANTEOJOS | 1 9 = 0           |         |  |  |  |  |
| Indicaciones       | Para mayor referencia llevar los lentes que uti                                              | liza actualmente                                                                |                                                         |                          |                   | ~       |  |  |  |  |

**IMPORTANTE**: las indicaciones médicas para la persona afiliada están configuradas para imprimirse en una hoja distinta a la orden médica.

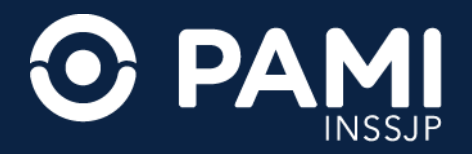

#### **GENERACIÓN DE LA OME**

Una vez que haya completado los datos de la orden médica, presione el botón **Finalizar**.

| ○ 샵           | ME REC =                                               |                                                                        |                                                            |                                   |                     |                      |                         | •        |
|---------------|--------------------------------------------------------|------------------------------------------------------------------------|------------------------------------------------------------|-----------------------------------|---------------------|----------------------|-------------------------|----------|
| Generar O     | Orden Listado de Ordenes                               |                                                                        |                                                            |                                   |                     |                      | OME CROEN MEDICA        | v4.1.26  |
| Prescri       | ipción                                                 |                                                                        |                                                            |                                   |                     |                      |                         |          |
|               | Prácticas                                              | Insumos                                                                | Otras                                                      |                                   |                     |                      |                         |          |
| ráctica       | Ingrese una descripción o un o                         | código de práctica                                                     | ٩                                                          |                                   |                     |                      |                         |          |
| id.<br>áctica | Práctica                                               |                                                                        |                                                            |                                   |                     | Módulo               | Cantidad Acciones       |          |
| 0042          | UN PAR DE ANTEOJOS DE CEI<br>CRISTALES DE ESFERICO DEL | RCA (INCLUYE ARMAZON DE POLIAM<br>L 10,25 al +/- 20,00D CON CILINDRO D | IDA O SIMILAR Y/O METALICO) CON CRIST<br>E 4,25 a +/- 6,00 | ALES SEG¿ LAS DIOPTRIAS (MINERALE | ES U ORGANICOS) CON | OPTICA -<br>ANTEOJOS | 1 Q = 0                 | Î        |
| dicacion      | Para mayor referencia llev                             | var los lentes que utiliza actualmente                                 |                                                            |                                   |                     |                      |                         | 19       |
| )atos (       | del Profesional                                        |                                                                        |                                                            |                                   |                     |                      |                         |          |
| pellido y     | Nombre PErio Source                                    |                                                                        | Matricula Nac.                                             | Matrícula Prov.                   | Provincia CHUBI     | UT                   | Finalizar<br>Cancelar F | inalizar |

**IMPORTANTE:** Al momento de generar una orden médica electrónica, el sistema verificará si existe una orden vigente para la misma práctica y la misma persona afiliada. esta medida implica que el afiliada cuenta con una OME vigente para la práctica que intenta prescribir, el sistema lo alertará y NO podrá generar otra OME. La persona afiliada deberá utilizar la orden médica electrónica vigente y solicitar turno con el prestador de su preferencia.

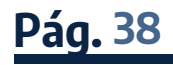

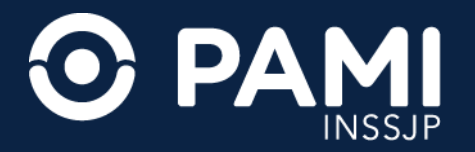

#### A continuación, presione el botón **Confirmar**.

| 0         | ME                                                                                                    | R | EC      |           | -           |                    |                                                                                          |        |             |          |  |
|-----------|----------------------------------------------------------------------------------------------------|---|---------|-----------|-------------|--------------------|------------------------------------------------------------------------------------------|--------|-------------|----------|--|
| rat O     | rar Orden Listado de Ordenes                                                                                                    |   |         | Ð.        |             | Generar orden ×    |                                                                                          | OME    | RDEN MEDICA | ¥4.1.    |  |
| scripción |                                                                                                    |   |         |           |             |                    | Debe confirmar para generar la orden.<br>Aviso: Una vez generada la orden no se podrá at | ]      |             |          |  |
|           | Prácticas Insumos                                                                                                    |   | Insumos | Confirmar |             |                    |                                                                                          |        |             |          |  |
| ca        | a Ingrese una descripción o un código de práctica                                                                                                    |   |         | un còdigo | de práctica | Cancelar Confirmar | J                                                                                        |        |             |          |  |
| •         | Práct                                                                                                    |   |         |           |             |                    |                                                                                          | Módulo | Cantidad    | Acciones |  |
|           | UN PAR DE ANTEOJOS DE CERCA (INCLUYE ARMAZON DE POLIAMIDA O SIMILAR Y/O METALICO) CON CRISTALES SEG¿ LAS DIOPTRIAS (MINERALES U ORGANICOS) CON<br>CRISTALES DE ESFERICO DEL 10.25 al +/- 20.00D CON CILINDRO DE 4.25 a +/- 6,00 ANTEOJOS |   |         |           |             |                    | OPTICA -<br>ANTEOJOS                                                                     | 1      |             |          |  |
|           | Para mayor referencia llevar los lentes que utiliza actualmente                                                                                                    |   |         |           |             |                    |                                                                                          |        |             |          |  |

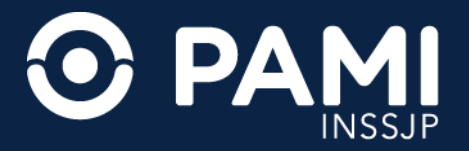

El sistema le indicará que la orden médica se ha generado exitosamente. Para ver los datos de la misma, presione el botón **Detalle**.

| OME      | REC —                                                             |                                                                                                    |                                 |
|----------|-------------------------------------------------------------------|----------------------------------------------------------------------------------------------------|---------------------------------|
| ar Orden | Listado de Ordenes                                                |                                                                                                    | OME ORDEN MEDICA<br>ELECTRONICA |
| istico   | Ingrese una descripción (min 5 caracteres) Ingrese un código      | <b>O</b> ×                                                                                                    |                                 |
| cripci   | ón                                                                | Se ha generado una orden.                                                                                                    |                                 |
| P        | ácticas Insumos                                                   |                                                                                                    |                                 |
| a Ing    | rese una descripción o un código de práctica                      | 🕗 Detalle                                                                                                    |                                 |
| ictica   | Práctica                                                          | and a second second sec | Cantidad Acciones               |
|          |                                                                   |                                                                                                    |                                 |
|          | Detalle las indicaciones médicas que considere necesarias para el | afiliado                                                                                                    |                                 |

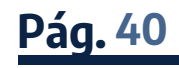

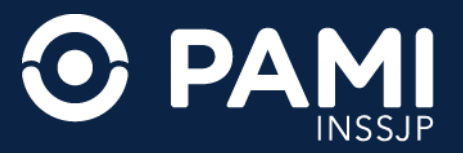

#### La Orden Médica Electrónica tomará el estado **Generada**, y el sistema le asignará automáticamente un número de identificación.

| REC OME =                                                  |                                                                                                    |                                                                                                   |                 |
|------------------------------------------------------------|----------------------------------------------------------------------------------------------------|---------------------------------------------------------------------------------------------------|-----------------|
| r Orden Listado de Ordene Orden DETALLE                    |                                                                                                    |                                                                                                   | × OME ORDEN MED |
| stico Ingrese una descripci                                | 3534 3323000058534                                                                                                    |                                                                                                   | ^               |
| Prácticas Estado:<br>GENERADA                              | Fecha de         Fecha de           emisión:         vencimiento:           05/01/2023         05/04/2023                                                      | Emitida por:                                                                                      |                 |
| Ingrese una descripción c     Datos del Afiliado           |                                                                                                    |                                                                                                   |                 |
| ctica Nº Afiliado                                          | Apellido y nombre                                                                                                    | Edad Nº Documento                                                                                 | Acciones        |
| Detaile las indicación<br>Diagnóstico CIE-1                | 0                                                                                                    |                                                                                                   |                 |
| iones H442 MIOPIA D                                        | EGENERATIVA                                                                                                    |                                                                                                   |                 |
| Prescripción                                               |                                                                                                    |                                                                                                   | 1               |
| s del Profesional Código Práctic                           | a                                                                                                    | Observaciones ervaciones                                                                          |                 |
| y Nombre PENA DANIEL 300042 UN PAR I<br>METALIC<br>CRISTAL | DE ANTEOJOS DE CERCA (INCLUYE ARMAZON DE PO<br>O) CON CRISTALES SEG <sub>2</sub> LAS DIOPTRIAS (MINERALE<br>ES DE ESFERICO DEL 10.25 al +/- 20.00D CON CILINDR | LIAMIDA O SIM<br>IS U ORGANICO OD Esf +9,25 CII-5x90° OI Esf +13 CII-<br>RO DE 4,25 a + 4,25 x70° |                 |
|                                                            |                                                                                                    | Cen                                                                                               | ar Cancelar     |

 Una vez generada la OME, para todas las prestaciones alcanzadas por el modelo de 'La libertad de elegir' no es necesario la impresión de la Orden Médica, ya que la OME junto con sus observaciones, quedará en el estado Pendiente de Aceptación para que pueda ser aceptada, validada y transmitida por el prestador que realice la prestación a través de los Paneles de Gestión OME.

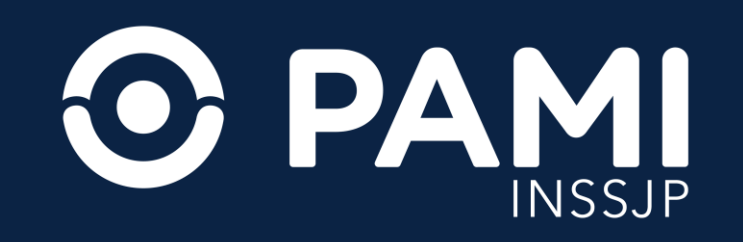